## Pozabljeno geslo za digitalno identiteto AAI

1. Odprite spletni portal SIO.MDM na naslovu https://mdm.arnes.si/Prijava/Login.aspx

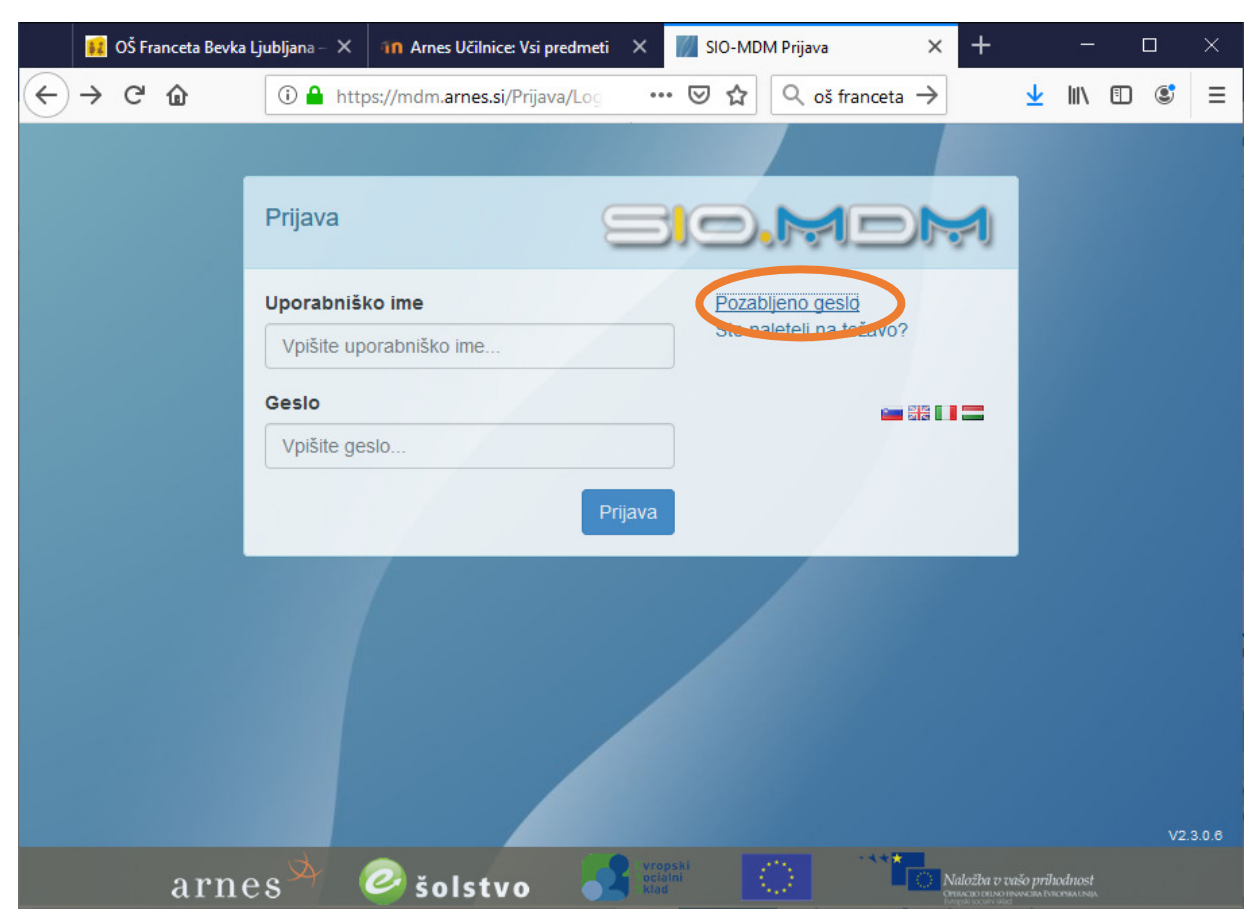

2. Odprite povezavo Pozabljeno geslo.

| 🔢 OŠ F             | -ranceta Bevka Ljubljana                                                                                                    | - X In Arnes Učilnice: Vsi pr | edmeti 🗙 📝 SIO-MDM Prijav  | a × +                    | 2386            |      | ×   |  |  |  |  |
|--------------------|----------------------------------------------------------------------------------------------------|-------------------------------|----------------------------|--------------------------|-----------------|------|-----|--|--|--|--|
| ← → C <sup>4</sup> | <b>û</b> ()                                                                                                    | https://mdm.arnes.si/Prija    | 🗉 🚥 🖾 🔍 d                  | oš franceta $ ightarrow$ | <u>↓</u>    \   | •    | ≡   |  |  |  |  |
|                    |                                                                                                    |                               |                            |                          |                 |      |     |  |  |  |  |
|                    | Pozabljeno geslo Korak 1/2                                                                                                    |                               |                            |                          |                 |      |     |  |  |  |  |
|                    | Vnos podatkov za ponastavitev gesla                                                                                                    |                               |                            |                          |                 |      |     |  |  |  |  |
|                    | Za ponastavitev gesla vpišite vaše uporabniško ime in elektronski naslov, ki ga imate v okviru sistema<br>Sio.MDM in na katerega želite prejeti povezavo za ponastavitev gesla.<br>Sporočilo s povezavo za ponastavitev bo veljavno eno uro. |                               |                            |                          |                 |      |     |  |  |  |  |
|                    | Uporabniško<br>ime                                                                                                    | imep@francebevk.si            |                            |                          |                 |      |     |  |  |  |  |
|                    | Elektronski<br>naslov                                                                                                    | ime.priimek@ponudnik.si       |                            |                          |                 |      |     |  |  |  |  |
|                    | Varnostno<br>vprašanje                                                                                                    | 4 × 5 =:? •                   | 20                         |                          |                 |      |     |  |  |  |  |
|                    |                                                                                                    |                               |                            | Pošlj                    | i podatke       |      |     |  |  |  |  |
|                    | Prijava v sistem                                                                                                    |                               |                            |                          |                 | V2 3 | 0.6 |  |  |  |  |
|                    | arnes <sup>×</sup>                                                                                                    | Solstvo                       | Vropski<br>ocialni<br>klad | Naložba v                | vašo prihodnost |      |     |  |  |  |  |

- 3. Vnesite zahtevane podatke:
  - **Uporabniško ime**: uporabniško ime vaše digitalne identitete AAI. V splošnem ima up. ime obliko imep@francebevk.si, pri čemer imep predstavlja vaše ime in prvo črko priimka. Če je takih kombinacij več, imate v up. imenu še številko.
  - **Elektronski naslov**: naslov e-pošte, ki ste ga navedli ob pridobitvi digitalne identitete AAI. Na ta naslov boste prejeli povezavo za ponastavitev gesla.
  - **Varnostno vprašanje**: vnesite odgovor na zastavljeno enostavno matematično nalogo. Če se zmotite, vam bo sistem ponudil novo nalogo.
- 4. Kliknite Pošji podatke. Če ste vnesli pravilne podatke, se pojavi spodnji izpis.

| 🚺 OS                           | Ś Franceta Bevka Lj                          | jubljana – 🗙                                   | 1n Arnes Učilnice:                                               | /si predmeti                            | × 🔣 SIO-M                                    | DM Prijava     | ×                   | +                                      | 1.000               | ۵ | 3        | × |
|--------------------------------|----------------------------------------------|------------------------------------------------|------------------------------------------------------------------|-----------------------------------------|----------------------------------------------|----------------|---------------------|----------------------------------------|---------------------|---|----------|---|
| $\leftrightarrow \rightarrow $ | C 🕜                                          | 🛈 🔒 http                                       | os://mdm. <mark>arnes.si</mark> /P                               | rija 🔳                                  | ⊠ ☆                                          | Q oš fra       | nceta $\rightarrow$ | $\overline{\mathbf{A}}$                | ١II/                |   | ٢        | ≡ |
|                                |                                              |                                                |                                                                  |                                         |                                              |                |                     |                                        |                     |   |          | ^ |
|                                | Pozablj                                      | ieno ges                                       | SIO Korak 1/2                                                    | E                                       |                                              | ). ~           | 1=                  |                                        | 1                   |   |          |   |
|                                | Vnos p                                       | odatkov                                        | za ponasta                                                       | avitev                                  | gesla                                        |                |                     |                                        |                     |   |          |   |
|                                | Za ponastav<br>Sio.MDM in r<br>Sporočilo s p | ritev gesla vp<br>na katerega z<br>povezavo za | išite vaše uporabn<br>želite prejeti povez<br>ponastavitev bo ve | iško ime in<br>avo za pon<br>Ijavno eno | elektronski nasl<br>astavitev gesla.<br>uro. | ov, ki ga imat | e v okviru s        | sistema                                |                     |   |          |   |
|                                | Uporabnišk<br>ime                            | (O                                             |                                                                  |                                         |                                              |                |                     |                                        |                     |   |          |   |
|                                | Elektronski<br>naslov                        | i 🗖                                            |                                                                  |                                         |                                              |                |                     |                                        |                     |   |          |   |
|                                | Varnostno<br>vprašanje                       | 3 -                                            | ?=(5)                                                            | -3                                      |                                              |                |                     |                                        |                     |   |          |   |
|                                | Povezava<br>nadaljujet                       | za ponastav<br>e z obiskom (                   | itev gesla je bila po<br>omenjene povezav                        | osredovana<br>e.                        | a na vaš naslov.                             | Postopek po    | nastavitve (        | gesla lahko                            |                     |   |          |   |
|                                |                                              | 17                                             |                                                                  |                                         | - urone ki                                   |                | (+ <mark>*</mark>   | _                                      | _                   | , | V2.3.0.6 |   |
|                                | arnes                                        | s A                                            | 🤌 šolstvo                                                        |                                         | ocialni<br>klad                              |                | Nal<br>Onited       | ložba v vašo priho<br>cioninai se atvo | dnost<br>Istatistic |   |          | ~ |

Izpis v primeru pravilnega vnosa podatkov

V primeru, da ste vnesli napačne podatke, se pojavi spodnji izpis.

**Pozor**: nujno morate vnesti elektronski naslov (naslov e-pošte), ki ste ga navedli v vlogi za pridobitev digitalne identitete AAI. Ni možno vnesti drugega elektronskega naslova, ki ga uporabljate.

Če do elektronskega naslova nimate več dostopa, kontaktirajte šolo. Izpolniti boste morali obrazec za pridobitev digitalne identitete AAI, v katerem boste navedli nov elektronski naslov.

| 🔢 OŠ                            | Franceta Bevka Lj                             | ubljana – 🗙                                 | 10 Arnes Učilnice                                             | : Vsi predmeti                                | × 💋 :                              | SIO-MDI           | M Prijava        | ×               | +                |                    | ĺ |         | × |
|---------------------------------|-----------------------------------------------|---------------------------------------------|---------------------------------------------------------------|-----------------------------------------------|------------------------------------|-------------------|------------------|-----------------|------------------|--------------------|---|---------|---|
| $\leftrightarrow \rightarrow c$ | <del>گ</del> ش                                | 🛈 🔒 http                                    | os://mdm. <mark>arnes.s</mark> i/                             | Prija 🔳                                       | 🗵                                  | ₩                 | Q oš francet     | $a \rightarrow$ | ⊻                | lii\               | • | ٢       | ≡ |
|                                 |                                               |                                             |                                                               |                                               |                                    |                   |                  |                 |                  |                    |   |         | ^ |
|                                 | Pozablj                                       | eno ges                                     | SIO Korak 1/2                                                 | E                                             | BI                                 |                   | ). [7]           |                 |                  | 1                  |   |         |   |
|                                 | Vnos po                                       | odatkov                                     | za ponas                                                      | tavitev g                                     | gesla                              |                   |                  |                 |                  |                    |   |         |   |
|                                 | Za ponastavi<br>Sio.MDM in r<br>Sporočilo s p | itev gesla vp<br>na katerega<br>povezavo za | išite vaše uporab<br>želite prejeti pove<br>ponastavitev bo v | oniško ime in<br>zavo za pona<br>veljavno eno | elektronski<br>astavitev g<br>uro. | i naslov<br>esla. | /, ki ga imate v | okviru s        | sistema          |                    |   |         |   |
|                                 | Uporabnišk<br>ime                             | o ime                                       | p@francebevk.si                                               |                                               |                                    |                   |                  |                 |                  |                    |   |         |   |
|                                 | Elektronski<br>naslov                         |                                             |                                                               |                                               |                                    |                   |                  |                 |                  |                    |   |         |   |
|                                 | Varnostno<br>vprašanje                        | 3+                                          | ? = 5                                                         | 6                                             |                                    |                   |                  |                 |                  |                    |   |         |   |
|                                 | Identitete                                    | ni mogoče n                                 | ajti. Vhodni podat                                            | tki so napačn                                 | i!                                 |                   |                  |                 |                  |                    |   |         |   |
|                                 |                                               |                                             |                                                               |                                               |                                    |                   |                  | F               | Pošlji podatl    | ke                 |   | V2.3.0. | 6 |
|                                 | arnes                                         | 3 - (                                       | Solstva                                                       | , 🛃                                           | vropski<br>ocialni<br>klad         | 1                 |                  | () Nal          | ožba v vašo prih | dnost<br>Iskausija |   |         | ÷ |

Izpis v primeru napačnega uporabniškega imena

5. Preverite elektronsko pošto na elektronskem naslovu, ki ste ga vpisali v koraku 4. V roku nekaj bi morali prejeti sporočilo s povezavo za ponastavitev gesla. Če sporočila ne prejmete, preverite mapo z nezaželeno pošto (*spam*).

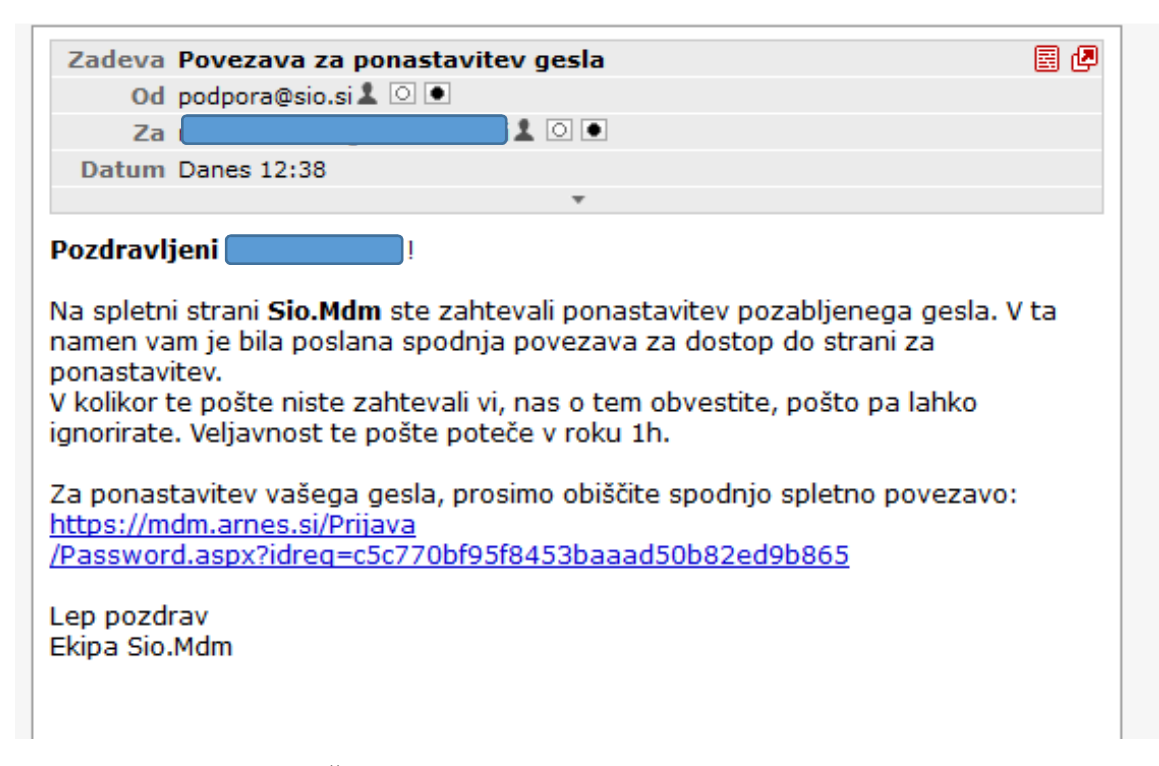

Veljavnost sporočila je ena ura. Če v tem času ne uredite ponastavitve gesla, ponovite celoten postopek. Povezavo za ponastavitev gesla lahko odprete samo enkrat. Če ste jo že odprli, ni več veljavna – ponovite celoten postopek.

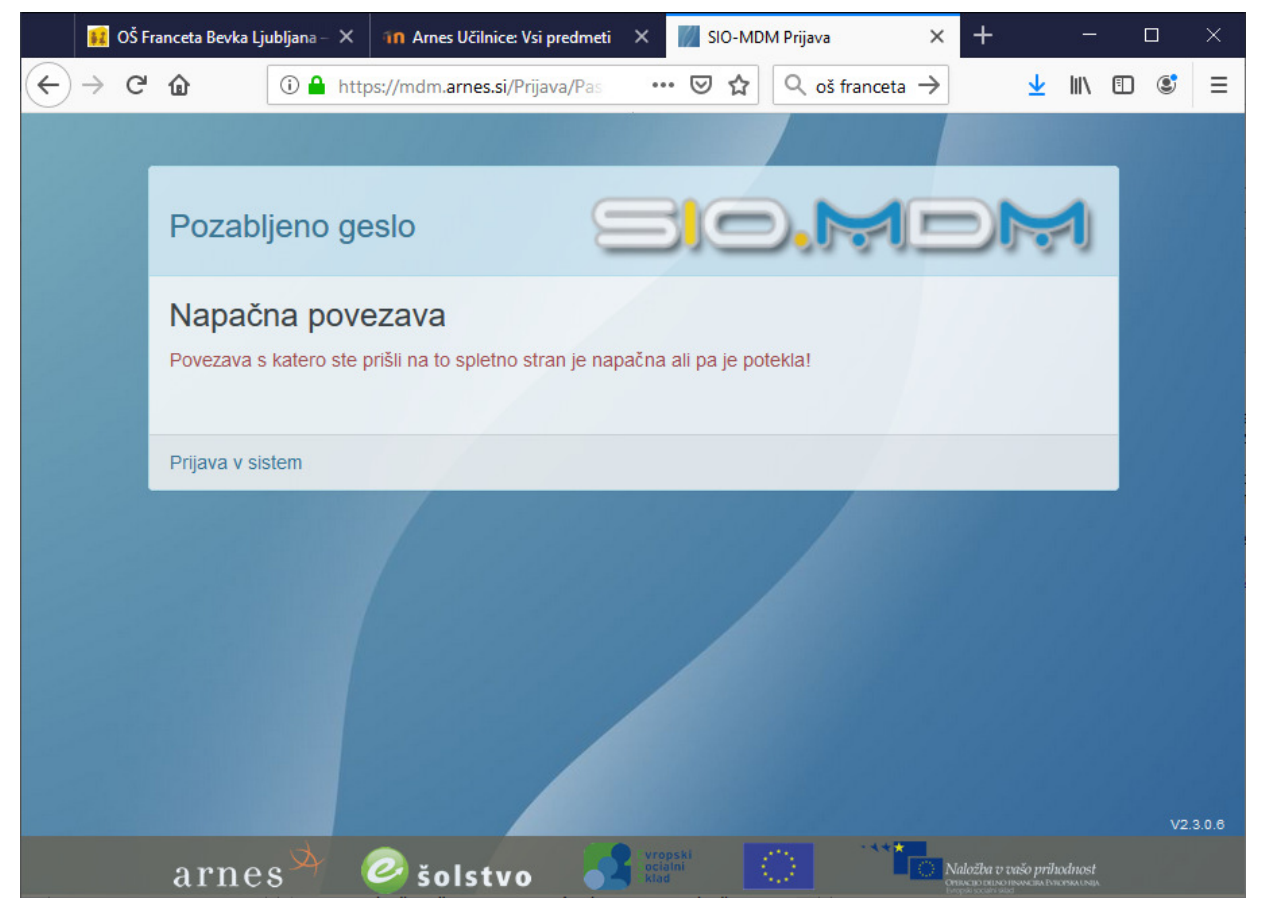

Izpis v primeru, da gesla ne ponastavite v roku ene ure po prejemu sporočila

6. Kliknite povezavo v sporočilu. Odpre se okno za ponastavitev gesla.

| 🙀 OŠ Franceta Bevka Ljubljana — 🗙 |     |                         |                          | 1n Arnes Učilnice: Vsi pr | edmeti X     | SIO-MD        | M Prijava        | × -               | F              | 1.000  |     | ×      |
|-----------------------------------|-----|-------------------------|--------------------------|---------------------------|--------------|---------------|------------------|-------------------|----------------|--------|-----|--------|
| ( <del>c</del> )                  | → C | ۵                       | 🛈 🔒 htt                  | tps://mdm.arnes.si/Prija  | Ē ••         | • ⊠ ☆         | Q oš franceta    | $\rightarrow$     | $\mathbf{F}$   | 111\ 0 | D © | ≡      |
|                                   |     |                         |                          |                           |              |               |                  |                   |                |        |     |        |
|                                   |     | Pozab                   | ljeno g                  | ESIO (Korak 2/2)          |              | BIC           | ) <b>.</b> M     |                   | )              | 1      |     |        |
|                                   |     | Ponastavitev gesla      |                          |                           |              |               |                  |                   |                |        |     |        |
|                                   |     | Nahajate s<br>gumb pona | e na strani z<br>istavi. | za ponastavitev gesla. G  | eslo ponasta | avite tako, c | la ga dvakrat vp | išete ter p       | ritisnete      |        |     |        |
|                                   |     | Geslo                   | V                        | nesite novo geslo         |              |               |                  |                   |                |        |     |        |
|                                   |     | Ponovitev<br>gesla      | P                        | onovite novo geslo        |              | )             |                  |                   |                |        |     |        |
|                                   |     | _                       |                          |                           |              |               |                  | Ponast            | avi            |        |     |        |
|                                   |     | Prijava v si            | stem                     |                           |              |               |                  |                   |                |        |     |        |
|                                   |     |                         |                          |                           |              |               |                  |                   |                |        |     |        |
|                                   |     |                         |                          |                           |              |               |                  |                   |                |        | V2  | .3.0.6 |
|                                   |     | arne                    | s                        | Solstvo                   | A vrog       | oski<br>Ini   | <b>.</b>         | Naloži<br>Oniveio | ha v vašo prih | odnost |     |        |

7. V polje **Geslo** vpišite svoje novo geslo. Novo geslo nato potrdite z vnosom v polje **Ponovitev gesla**. Kliknite Ponastavi. Če se vnosa ne ujemata, boste prejeli obvestilo o napaki. Ponovno vpišite pravilno geslo v obe polji.